## Setting up CCCAM home server

## Server

| Step 1. check IP of server<br>Network Local Setting |                 |
|-----------------------------------------------------|-----------------|
| DHCP                                                | On              |
| IP Address                                          | 192.168.001.120 |
| Subnet Mask                                         | 255.255.255.000 |
| Gateway                                             | 192.168.001.001 |
| DNS Primary                                         | 192.168.001.001 |
| DNS Secondary                                       | 000.000.000.000 |
| App Selected                                        | CCCAM           |

## Step 2. Set "homeshare start, to On and press bottom Login to start cccam home srver

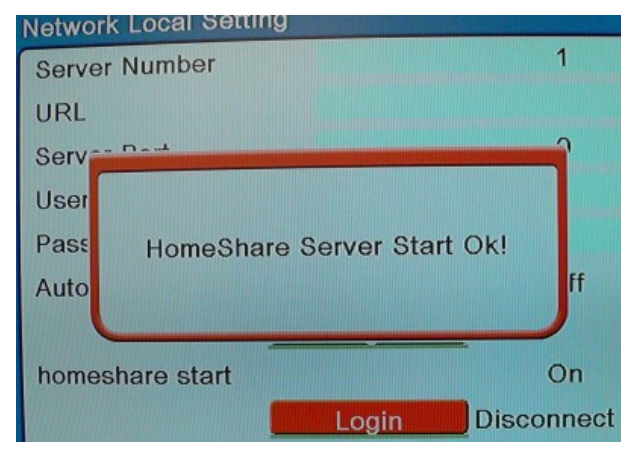

## Client - this easy way you can connect up to 4 clients

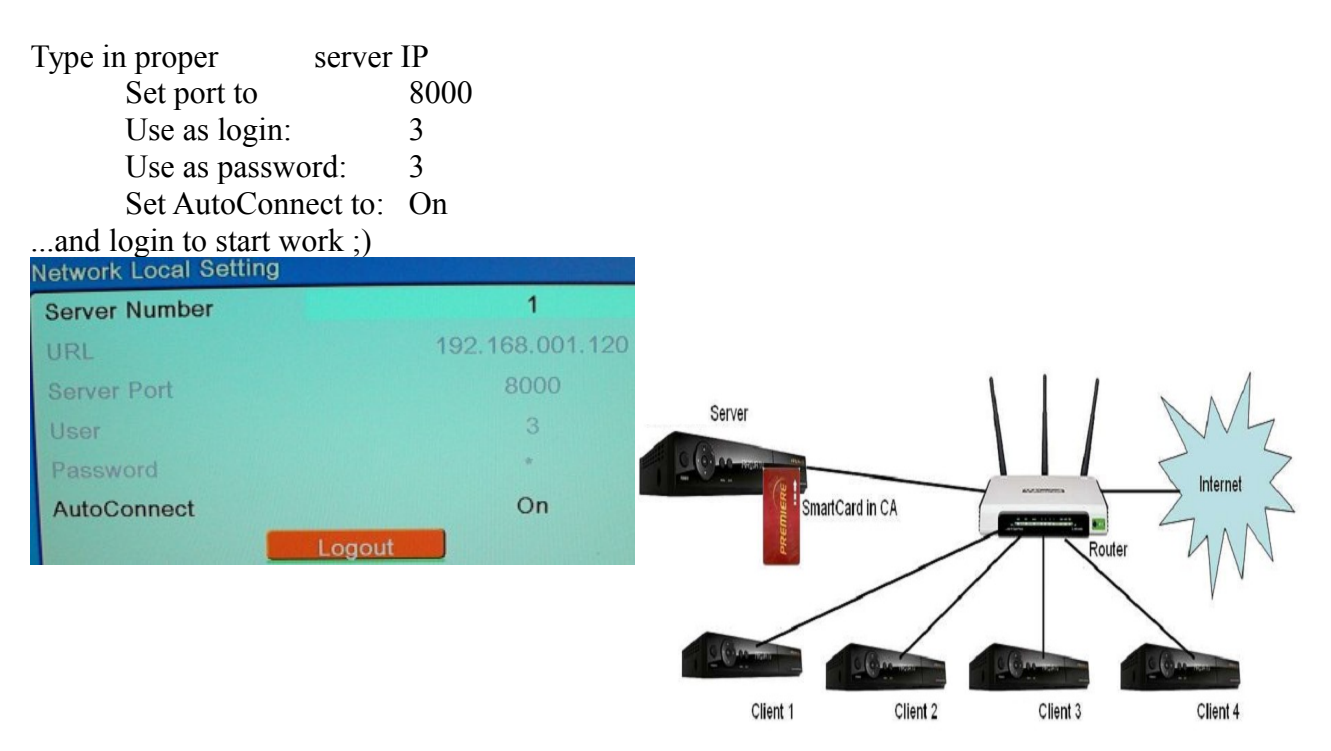